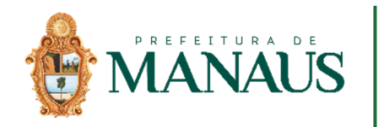

# CARTA DE SERVIÇOS AO USUÁRIO

1<sup>a</sup> Edição Manaus - AM 06/06/2018

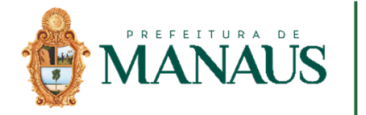

a da Informação e

## O QUE É A CARTA DE SERVIÇOS

A Carta de Serviços ao Cidadão, estabelecida pelo Lei 13.460/2017, é um documento elaborado para dar visibilidade e transparência à gestão do serviço público. Visa informar aos cidadãos os serviços prestados, como acessar e obter esses serviços e quais são os compromissos de atendimento estabelecidos.

Por meio da Carta de Serviços ao Cidadão, a SEMEF - Secretaria Municipal de Finanças, Tecnologia da Informação e Controle Interno visa orientar e informar a sociedade sobre sua atuação e de como possibilitar um acesso mais simples a serviços e informações que estão em suas atribuições.

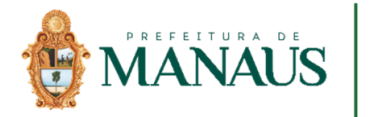

### **SOBRE A SEMEF**

#### A Secretaria Municipal de Finanças, Tecnologia da Informação e Controle Interno

(SEMEF) integra a Administração Direta do Poder Executivo para cumprimento das seguintes finalidades:

I – organizar, gerenciar e disciplinar os processos de arrecadação, orçamento, execução financeira e contabilidade pública;

II – elaborar o Balanço Geral do Município, com a proposição de medidas objetivando a consolidação das informações financeiras e contábeis dos diversos setores do Poder Executivo;

III – formular, desenvolver e implementar a Política de Tecnologia de Informações e Comunicações (TIC) no âmbito da Administração Municipal, incluídos os projetos e ações voltados ao geoprocessamento;

IV – gerir o Programa de PPP – Manaus, instituído pela Lei n. 1.333, de 19 de maio de 2009;

V – guardar e zelar pelo cumprimento dos princípios e normas que regem a Administração Pública e o Controle Interno;

VI – coordenar, orientar, supervisionar e realizar as atividades inerentes ao Sistema de Controle Interno do Município;

VII – implementar meios e condições indispensáveis para o efetivo funcionamento do Sistema Integrado de Controle Interno do Poder Executivo e auxiliar o controle externo na sua missão institucional;

 VIII – coordenar e orientar, técnica e normativamente, as atividades relacionadas à Gestão, no âmbito da Semef, e as demais atividades de suporte necessárias ao cumprimento dos objetivos da pasta;
 IX – expedir certidão de endereco e numeração;

X – gerir as compras realizadas pela Administração Pública, instituir e gerenciar o Banco de Preços, o Registro de Preços, Padronização e Contratos, Padronização de Materiais e Serviços, Estoque e Recebimento de Materiais e cadastro de fornecedores do município de Manaus;

XI – realizar os concursos públicos para provimento de cargos efetivos da Semef, incluindo os cargos do controle interno.

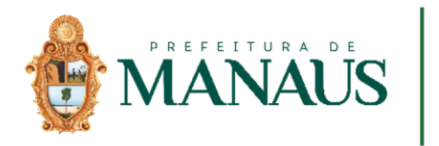

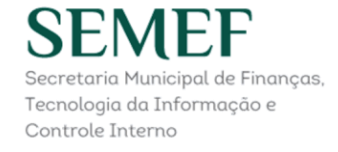

## **VISÃO DA SEMEF**

Estar entre as três mais eficientes Secretarias Municipais de Finanças das capitais, possibilitando a Prefeitura realizar investimentos que torne Manaus uma Cidade Global.

## **MISSÃO DA SEMEF**

Aumentar continuamente a disponibilidade financeira da Prefeitura, por meio da modernização e desburocratização de seus processos, com atuação de servidores capacitados e motivados, garantindo a qualidade dos serviços.

## VALORES DA SEMEF

- 🗸 Ética
- / Transparência
- 🗸 Respeito
- 🗸 Eficiência
- 🗸 Inovação
- Valorização das pessoas

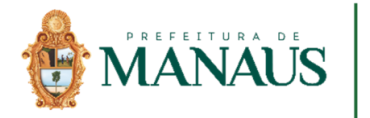

## MODELO DE GESTÃO DA SEMEF

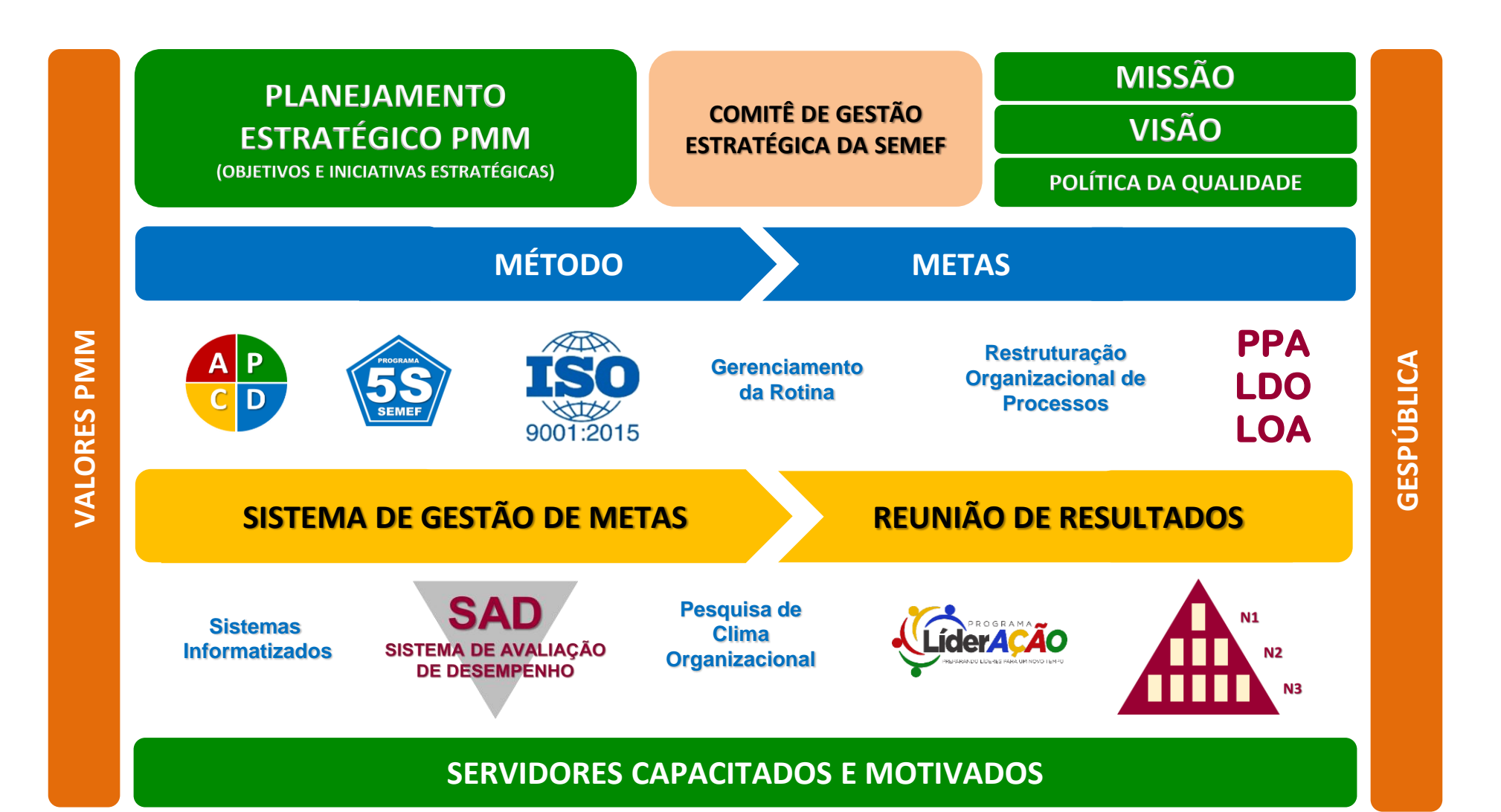

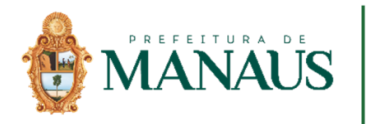

### ORGANOGRAMA

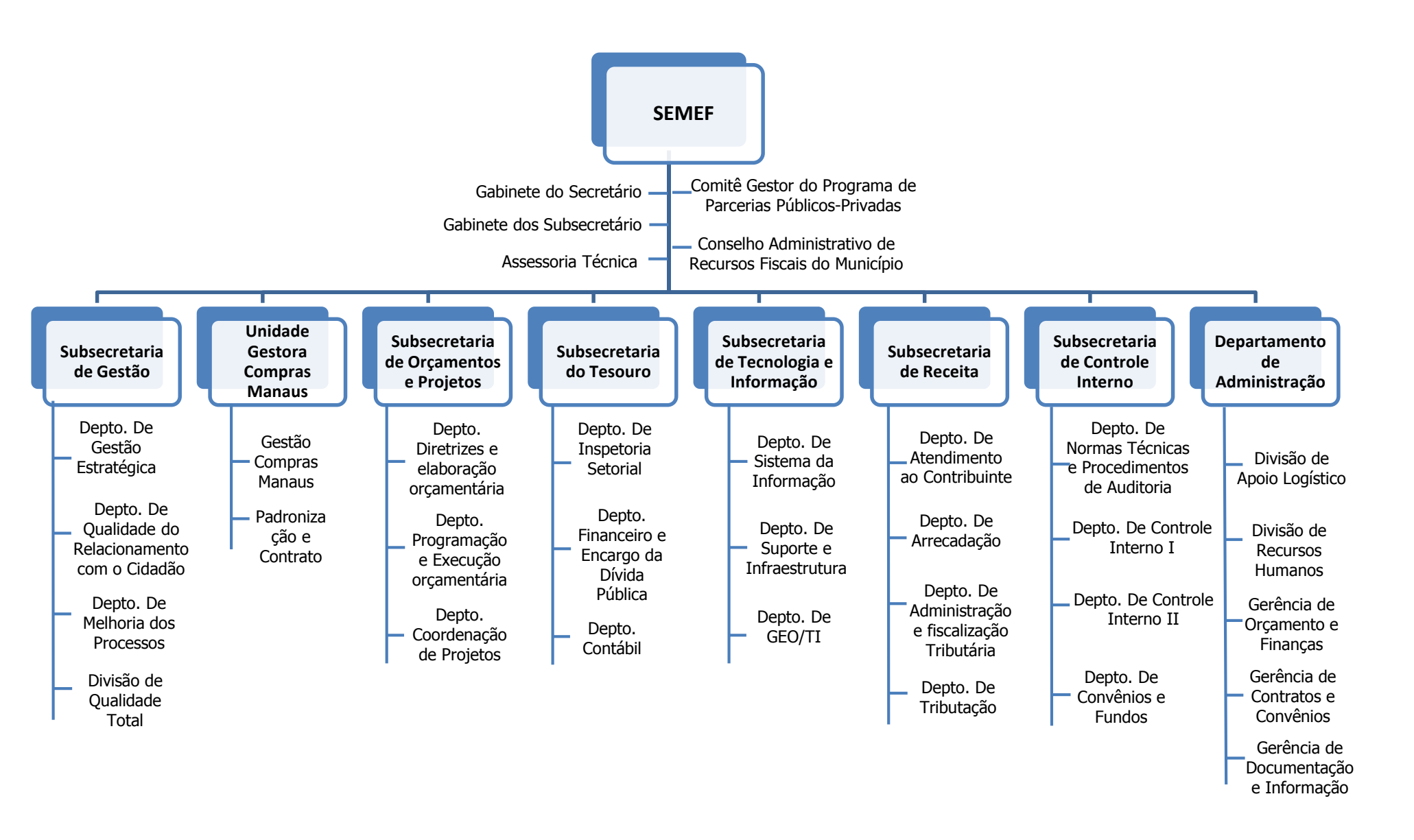

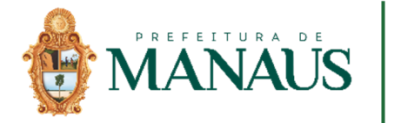

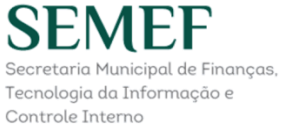

## CANAIS DE COMUNICAÇÃO / HORÁRIOS

| Canais                    | Local                                                                                            | Horário         | Forma de<br>Atendimento |
|---------------------------|--------------------------------------------------------------------------------------------------|-----------------|-------------------------|
| Call Center               | 156                                                                                              | 08:00 às 17:00h | Telefônico              |
| Chat                      | https://chat.directtalk.com.br/static/?chatId=681e40<br>bf-e4a6-4089-b917-533fc14fef61           | 08:00 às 17:00h | Eletrônico              |
| Site                      | http://manausatende.manaus.am.gov.br/                                                            | On Line         | Eletrônico              |
| Fale Conosco              | https://semefatende.manaus.am.gov.br/contato                                                     | Off Line        | Eletrônico              |
| PAC Alvorada              | Av. Des. João Machado, 4922 - Alvorada, Manaus - AM,<br>69043-000                                | 08:00 às 17:00h | Agendamento             |
| PAC Compensa              | Av. Brasil, 1325 - Compensa, Manaus - AM, 69036-110                                              | 08:00 às 17:00h | Agendamento             |
| PAC São José              | Alameda Cosme Ferreira, 4605 - São José Operário,<br>Manaus - AM, 69085-015 (Shopping São José)  | 08:00 às 17:00h | Agendamento             |
| PAC Sumaúma               | Av. Noel Nutels, 1762 - Cidade Nova, Manaus - AM,<br>69095-000 (Shopping Sumaúma)                | 08:00 às 17:00h | Agendamento             |
| PAC Via Norte             | Av. Grande Circular, 288 - Tancredo Neves, Manaus -<br>AM, 69093-000 (Shopping Manaus Via Norte) | 08:00 às 17:00h | Agendamento             |
| Shopping<br>Phelippe Daou | Av. Camapuã, 2985 - Cidade Nova, Manaus - AM,<br>69097-720                                       | 08:00 às 17:00h | Agendamento             |
| Manaus Atende<br>- SEMEF  | Avenida Japurá nº 488 - Centro - Cep: 69025-020 -<br>Manaus/AM                                   | 07:30 às 17:30h | Agendamento             |

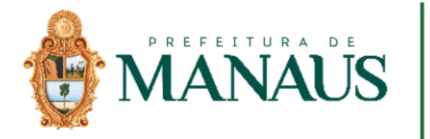

## SERVIÇOS DISPONÍVEIS

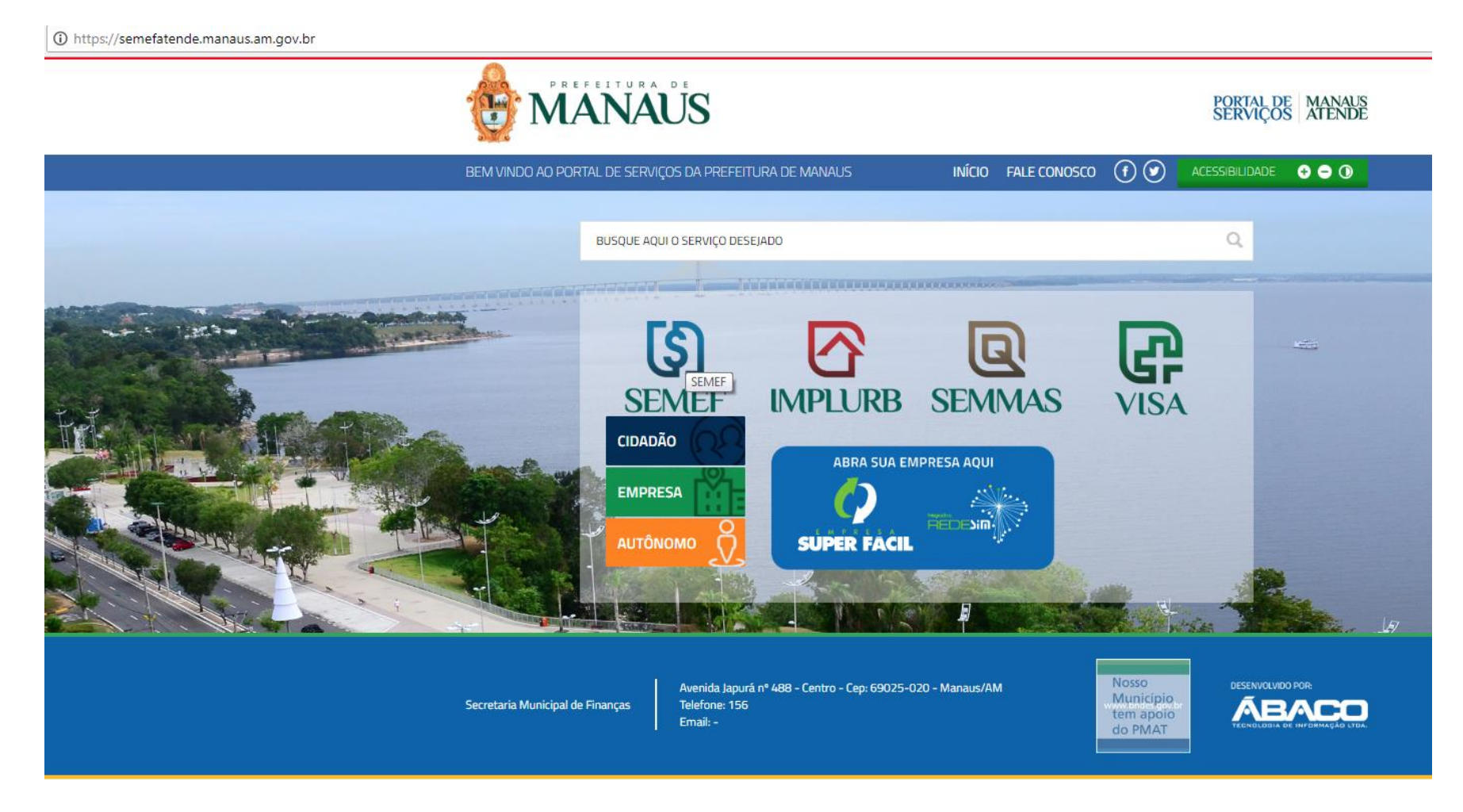

Acesse o endereço eletrônico abaixo e clique na aba SEMEF

https://semefatende.manaus.am.gov.br/

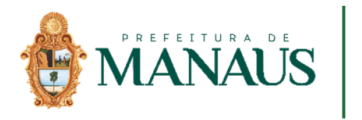

SEMEF

Secretaria Municipal de Finanças, Tecnologia da Informação e Controle Interno

## SERVIÇOS AO CIDADÃO

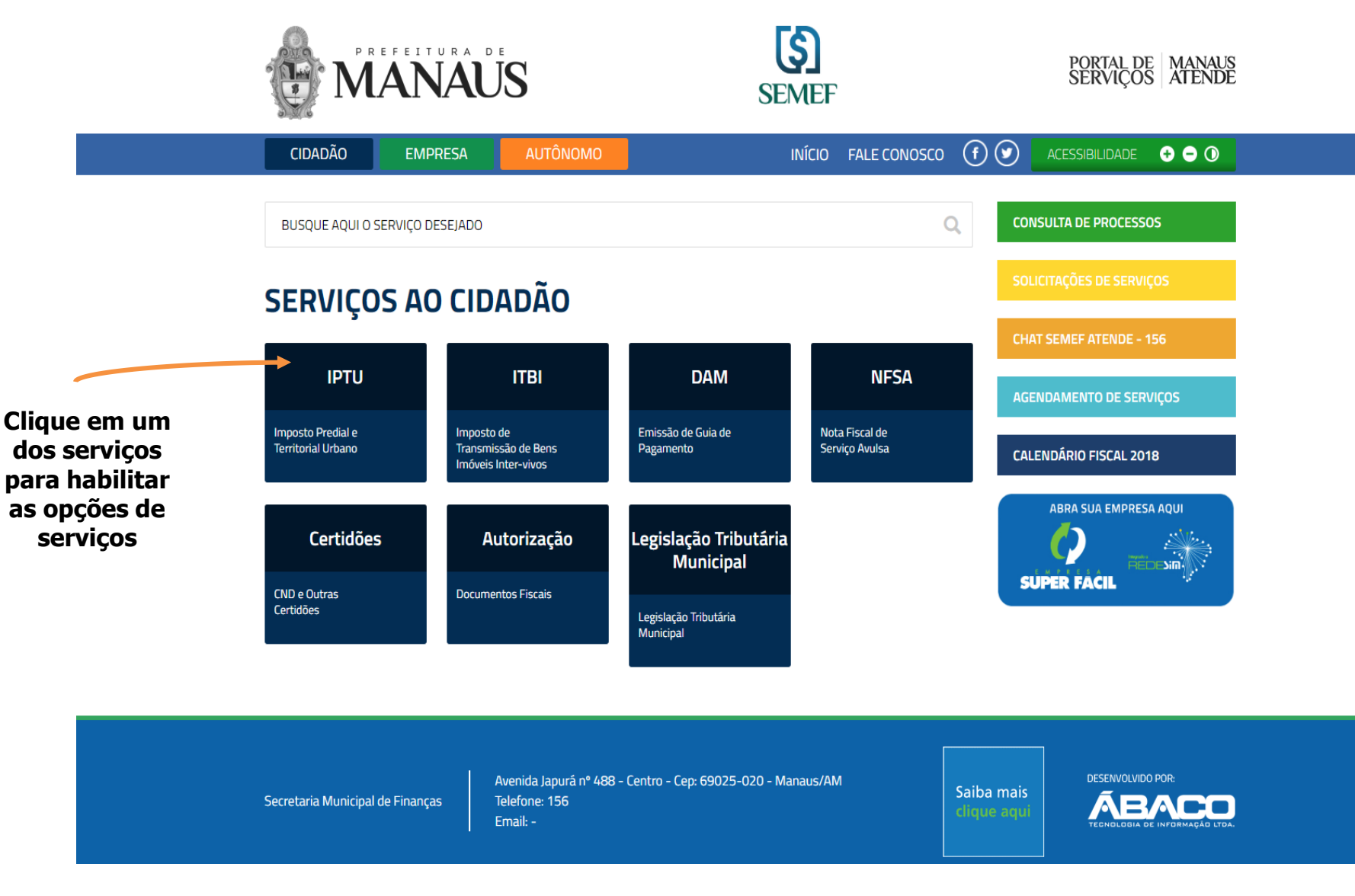

https://semefatende.manaus.am.gov.br/cidadao

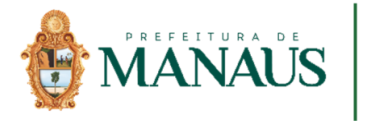

SEMEF

Secretaria Municipal de Finanças

Tecnologia da Informação e Controle Interno

### SERVIÇO PARA EMPRESA

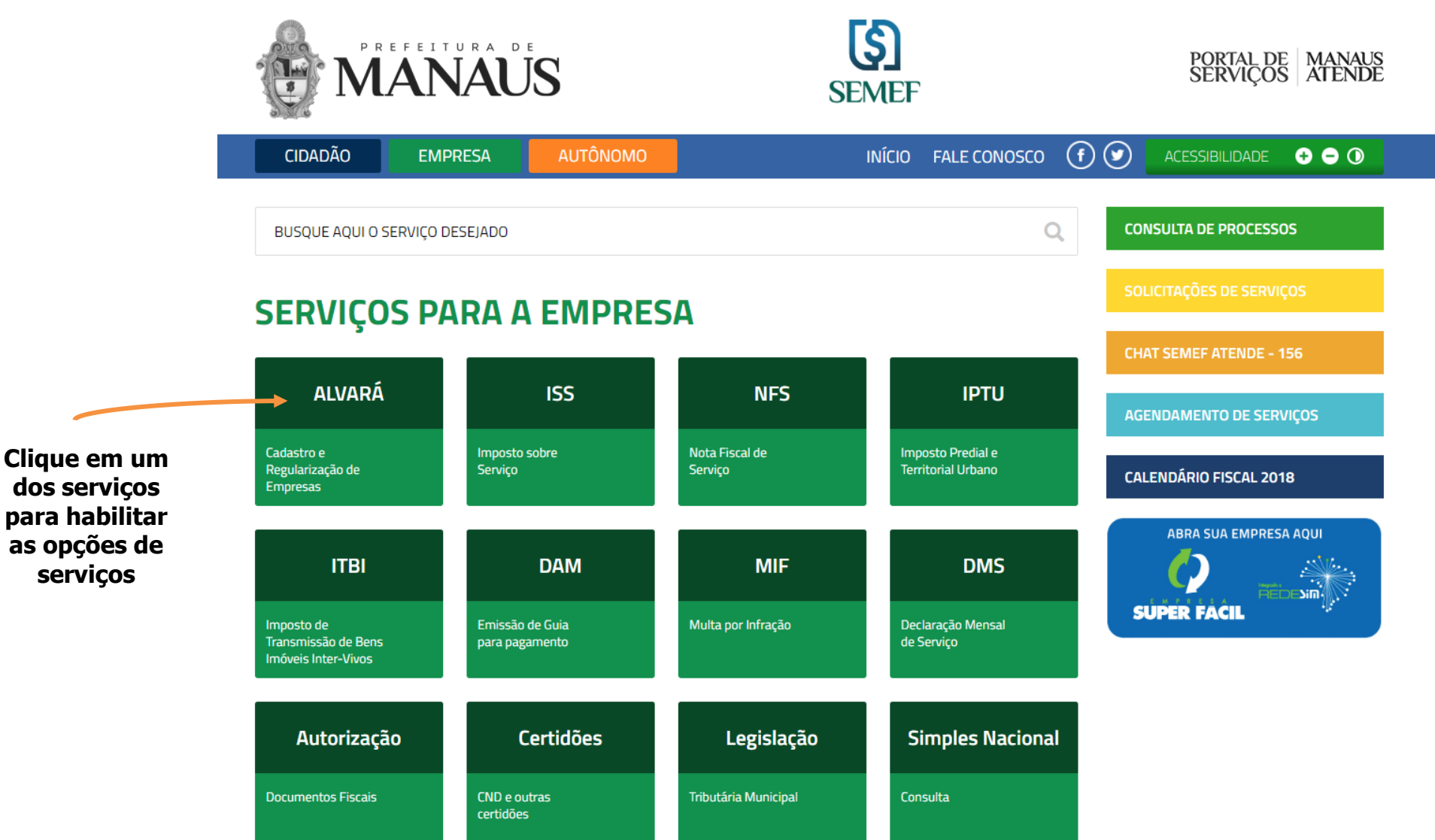

#### https://semefatende.manaus.am.gov.br/empresa

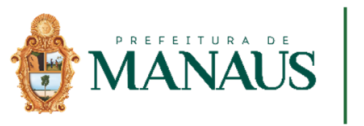

## SERVIÇO PARA O AUTÔNOMO

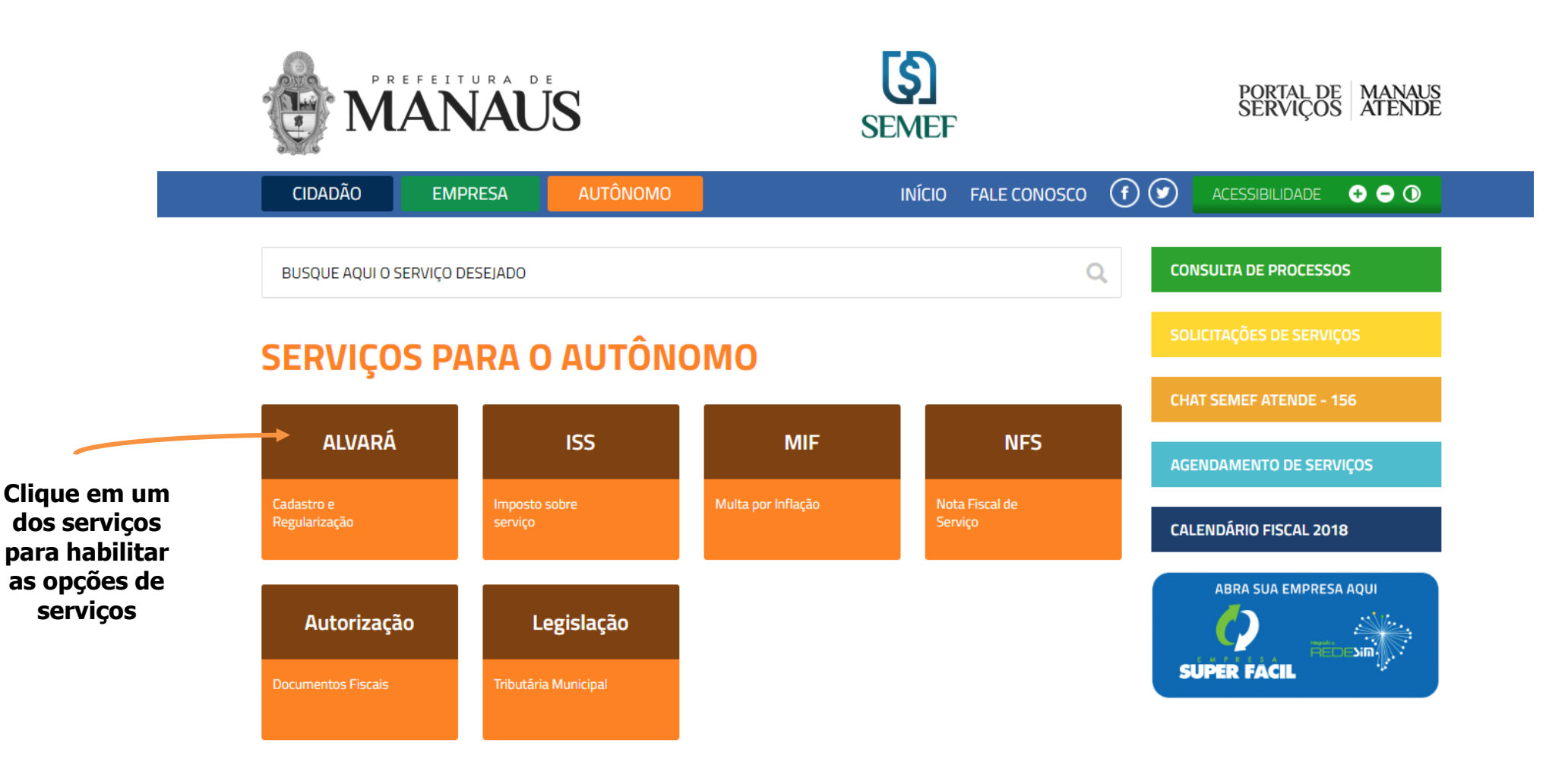

https://semefatende.manaus.am.gov.br/autonomo

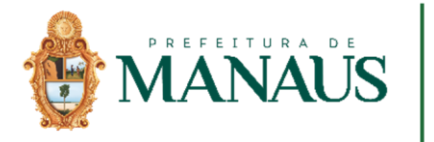

### PASSO A PASSO ESCOLHER UM SERVIÇO

2

Escolha o serviço

| CIDADÃO       | EMPRESA          | AUTÔNOMO | ΙΝΊΟΙΟ | FALE CONOSCO | f |
|---------------|------------------|----------|--------|--------------|---|
| BUSQUE AQUI O | SERVIÇO DESEJADO |          |        | C            | 2 |

#### SERVIÇOS AO CIDADÃO

|                                                              | DADOS NO CADASTRO IMOBILIÁRIO                                                                                                    | ISENÇÃO                                                                                    |  |
|--------------------------------------------------------------|----------------------------------------------------------------------------------------------------|--------------------------------------------------------------------------------------------|--|
| Imposto Predial e<br>Imposto Predial e<br>Territorial Urbano | Alteración de Titularidade<br>• Territolial Urbano<br>Inclusão do imóvel no cadastro imobiliário<br>Revisão da área, fracionamento e | Isenção por falta de capacidade<br>contributiva<br>Isenção para portador de doença crônica |  |
|                                                              | remembramento                                                                                                    | Isenção para portador de necessidades                                                      |  |
| Certidões                                                    | Alteração de Endereço de Correspondência<br>Alteração de Endereço do Imóvel                                                          | especiais<br>Isenção para Imóveis localizados no centro<br>histórico                       |  |
| CND e Outras<br>Certidões                                    | SERVIÇOS ESPECÍFICOS                                                                                                    | Isenção para portador de necessidades<br>especiais                                         |  |
|                                                              | Pagamento de IPTU (2a. via)                                                                                                    |                                                                                            |  |
|                                                              | Matrícula do IPTU                                                                                                    |                                                                                            |  |
|                                                              | Consulta de Dados Cadastrais do Imóvel<br>(BCI)                                                                                      |                                                                                            |  |
|                                                              | Parcelamento do IPTU                                                                                                    |                                                                                            |  |
| Secretaria Municipal de Fina                                 | nç Notificação de lançamento do IPTU                                                                                                 |                                                                                            |  |

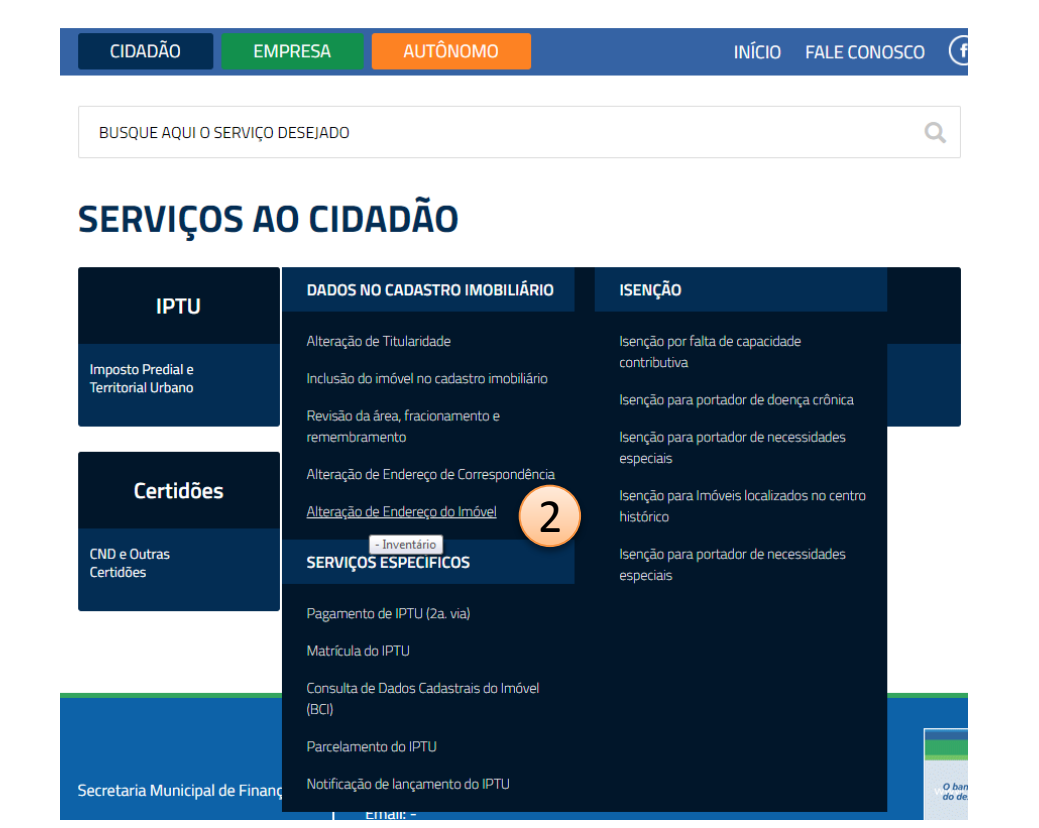

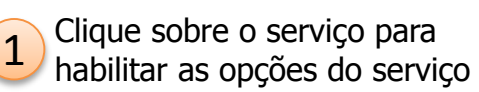

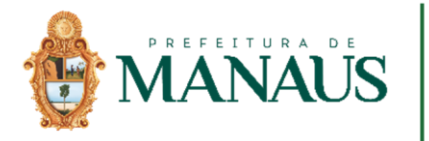

Secretaria Municipal de Finanças,

Tecnologia da Informação e

Controle Interno

### **PASSO A PASSO ESCOLHER UM** SERVIÇO

| CIDADÃO EMPRESA AUTÔNOMO                                                   | INÍCIO FALE CONOSCO (F) 🕑 🛛 ACESSIBILIDADE 🛛 🕂 🔿 🗿                           | CIDADÃO EMPRESA AUTÔNOMO                                                                                                    | INÍCIO FALE CONOSCO 🕧 💽 ACESSIBILIDADE 🔮 🖨 🛈                                                   |
|----------------------------------------------------------------------------|------------------------------------------------------------------------------|----------------------------------------------------------------------------------------------------|------------------------------------------------------------------------------------------------|
| IPTU >> DADOS NO CADASTRO IMOBILIÁRIO ><br>ALTERAÇÃO DE ENDEREÇO DO IMÓVEL | Formalizar Processo CONSULTA DE PROCESSOS SOLICITAÇÕES DE SERVIÇOS           | IPTU >> DADOS NO CADASTRO IMOBILIÁRIO ><br>ALTERAÇÃO DE ENDEREÇO DO IMÓVEL<br>O QUE É ?                                                                                                    | Formalizar Processo         CONSULTA DE PROCESSOS           5         SOLICITAÇÕES DE SERVIÇOS |
| QUAL É A DOCUMENTAÇÃO NECESSÁRIA ?                                         | CHAT SEMEF ATENDE - 156<br>AGENDAMENTO DE SERVIÇOS<br>CALENDÁRIO FISCAL 2018 | QUAL É A DOCUMENTAÇÃO NECESSÁRIA ?         É preciso apresentar os seguintes documentos:         • Requerimento do serviço;         • Carteriza de Identidade (RG) Cadastro de Pessoa Elsica (CPE);                                                                                                    | CHAI SEMEP ALENDE - 150<br>AGENDAMENTO DE SERVIÇOS<br>CALENDÁRIO FISCAL 2018                   |
| QUAL É O PRAZO PARA ATENDIMENTO ?                                          | ABRA SUA EMPRESA AQUI                                                        | <ul> <li>Comprovante de endereco para correspondência (exceto conta de ener<br/>Se procurador: procuração reconhecida em cartório, RG e CPF;</li> <li>Certidão de endereço atualizada emtitida pelo Implurb.</li> <li>Obs.: Se necessário, documentos complementares poderão ser solicitados</li> </ul> | states sus empress aqui                                                                        |
| COMO PROCEDER (PASSO A PASSO) ?                                            |                                                                              | QUAL É O PRAZO PARA ATENDIMENTO ?                                                                                                    |                                                                                                |
| QUAL É A LEGISLAÇÃO APLICADA ?                                             |                                                                              | COMO PROCEDER (PASSO A PASSO) ?                                                                                                    |                                                                                                |
| PERGUNTAS FREQUENTES (FAQ):                                                |                                                                              | QUAL É A LEGISLAÇÃO APLICADA ?                                                                                                    |                                                                                                |
| QUAL A UNIDADE RESPONSÁVEL ?                                               |                                                                              | PERGUNTAS FREQUENTES (FAQ):                                                                                                    |                                                                                                |
|                                                                            |                                                                              | QUAL A UNIDADE RESPONSÁVEL ?                                                                                                    |                                                                                                |
| Após escolher o serviço é<br>babilitado as informações                     |                                                                              | Ao clicar sobre as pergun                                                                                                    | tas, é habilitado as<br>lo servico                                                             |

nadilitado as informações sobre o serviço

informações detainadas do serviço.

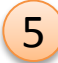

Caso queira prosseguir com a formalização do processo administrativo clique em "Formalizar Processo"

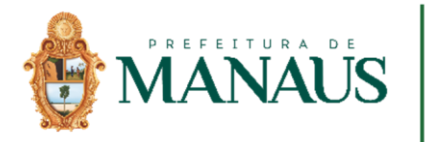

taria Municipal de Finanças,

Tecnologia da Informação e

Controle Interno

#### PASSO A PASSO ESCOLHER UM SERVIÇO

| SEASE<br>ATENDE<br>Um serviço da Prefeitura de Manaus |                                                                                                    | SEMEF<br>Secretaria Municipal de Finanças,<br>Tecnologia da Informação e Controle Interno                                                                                                    |
|-------------------------------------------------------|----------------------------------------------------------------------------------------------------|----------------------------------------------------------------------------------------------------|
| Cidadão Empresa Autônomo                              | Acesso ao Sistema<br>Para formalizar um processo digital na SEMEF ou acompanhar as solicitações formabaixo:                                                                                                    | malizadas, é necessário que você efetue seu cadastro. Para isto, utilize os campos                                                                                                    |
|                                                       | JÁ SOU CADASTRADO     ACESSO SEM CERTIFICADO DIGITAL   CPF/CNPJ   Senha   Esqueci a senha   Código de   ACESSO COM CERTIFICADO DIGITAL   Conecte o seu Token e clique no botão entrar para iniciar suas solicitações de serviços.     Entrar | AINDA NÃO SOU CADASTRADO         CADASTRO SEM CERTIFICADO DIGITAL         CPF/CNPJ         Cadastrar         CADASTRO COM CERTIFICADO DIGITAL         Conecte o seu Token, selecione o seu certificado e clique no botão cadastrar para iniciar o seu cadastro.         Cadastrar |
|                                                       | Informações sobre como adqu<br>Nosso Município t                                                                                                    | em apoio do PMAT                                                                                                    |

7 Nessa tela você precisa optar em um dos campos "Já sou cadastrado" ou "Ainda não sou cadastrado" para formalizar um processo digital na SEMEF.

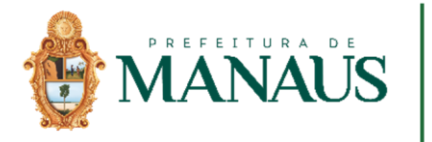

### PASSO A PASSO ESCOLHER UM SERVIÇO

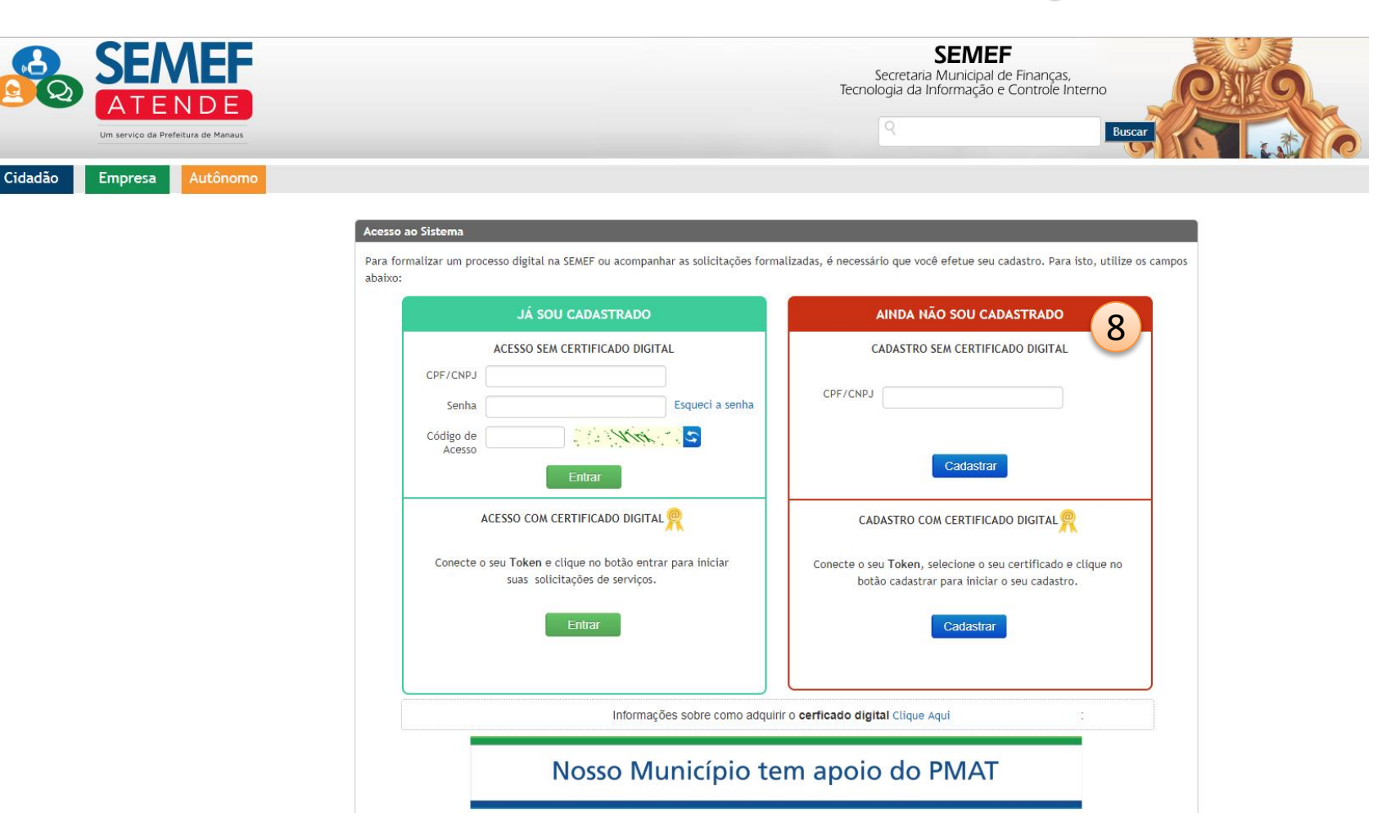

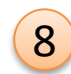

Secretaria Municipal de Finanças, Tecnologia da Informação e

Controle Interno

Se ainda não tiver cadastro, você precisa inserir no campo indicado o seu CPF ou CNPJ, clicar em cadastrar ou fazer seu cadastro com Certificado Digital

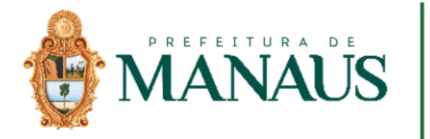

### PASSO A PASSO ESCOLHER UM SERVIÇO

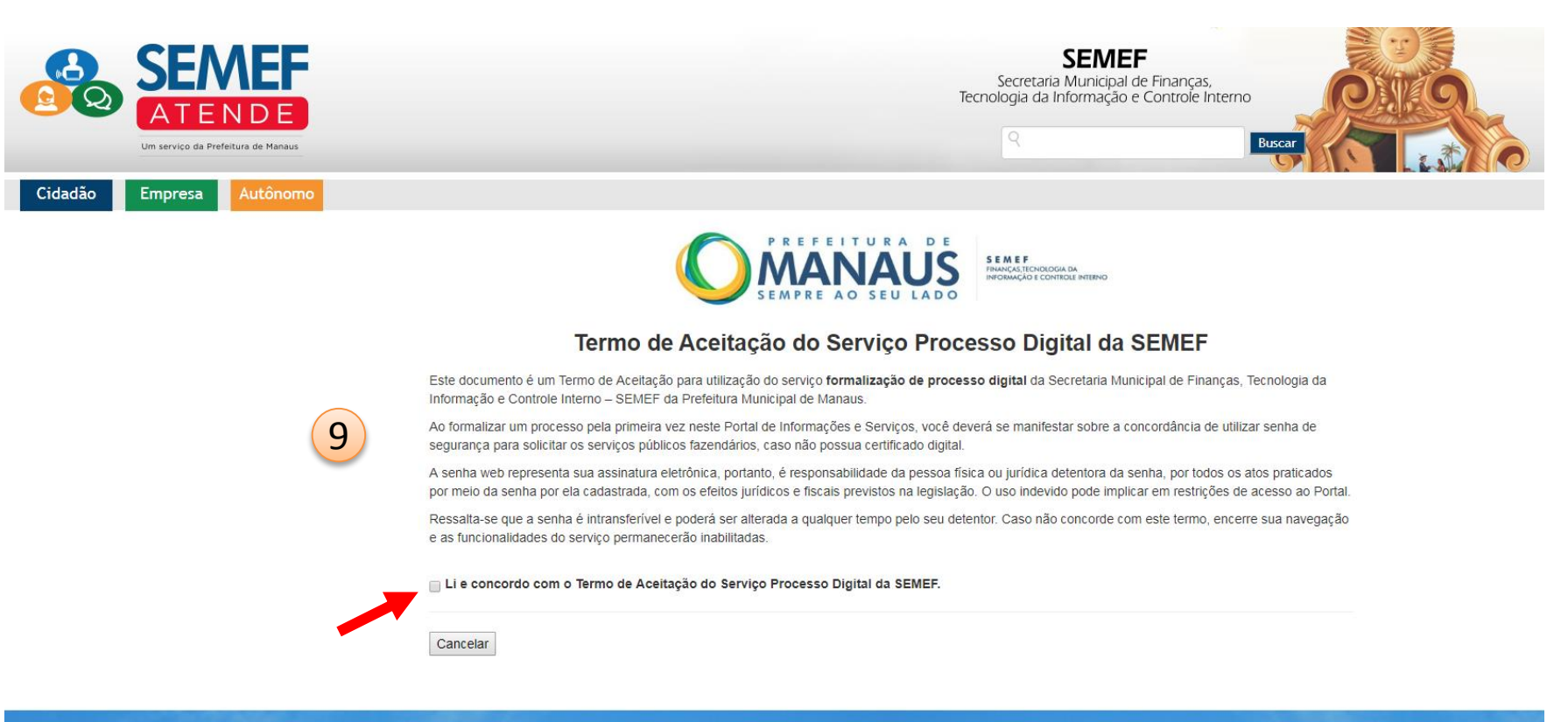

© 2014 - SECRETARIA MUNICIPAL DE FINANÇAS, TECNOLOGIA DA INFORMAÇÃO E CONTROLE INTERNO / SEMEF - Avenida Japurá nº 488 - Centro - Cep: 69025-020 - Desenvolvido pela Subsecretaria de Tecnologia da Informação - SUBTI / SEMEF

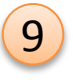

Após inserção do seu CPF ou CNPJ habilitará a tela de "Termo de Aceitação do Serviço Processo Digital da SEMEF", no qual para continuar o processo será necessário clicar na caixa indicada pela seta.

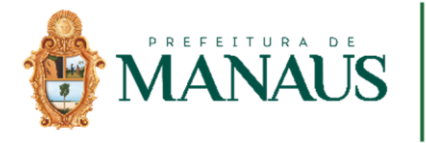

10

11

SECNEF Secretaria Municipal de Finanças, Tecnologia da Informação e Controle Interno

### PASSO A PASSO ESCOLHER UM SERVIÇO

| Dados do Usuário                                                          |                                             |
|---------------------------------------------------------------------------|---------------------------------------------|
| 2PF: 844.002.20                                                           |                                             |
| 010.00F.90220                                                             |                                             |
|                                                                           |                                             |
|                                                                           |                                             |
|                                                                           |                                             |
| RG: O                                                                     | ORGAO EXPEDIDOR:                            |
|                                                                           |                                             |
| CÓPIA DO RG:*                                                             | CÓPIA DO CPF:                               |
| Escolher arquivo Nenhum arquivo selecionado                               | Escolher arquivo Nenhum arquivo selecionado |
| NSCRIÇÃO MUNICIPAL:                                                       |                                             |
|                                                                           |                                             |
|                                                                           |                                             |
|                                                                           | ENDEREÇO DE CORRESPONDÊNCIA                 |
| CEP:* DUSCAR CEP                                                          | MATRICULA DO IPTU:                          |
|                                                                           |                                             |
| LOGRADOURO*                                                               | TIPO DO LOGRADOURO*                         |
|                                                                           |                                             |
| BAIRRO:*                                                                  | CIDADE/UF:*                                 |
|                                                                           |                                             |
| NUMERO                                                                    | Com Lemento.                                |
|                                                                           |                                             |
| BLOCO/APTO/QUADRA/LOTE:                                                   | PONTO DE REFERÊNCIA:                        |
|                                                                           |                                             |
| COMPROVANTE DE ENDERECO.                                                  |                                             |
| Esolher arouivo. Nenhum arouivo selecionado                               |                                             |
|                                                                           |                                             |
|                                                                           | CONTATO                                     |
| E-MAIL:*                                                                  |                                             |
|                                                                           |                                             |
|                                                                           |                                             |
|                                                                           |                                             |
| TELEFONE:*0                                                               | TELEFONE CELULAR 1:                         |
|                                                                           |                                             |
|                                                                           |                                             |
| ELEFONE CELULAR 2:0                                                       | TELEFONE CELULAR 3:                         |
|                                                                           |                                             |
|                                                                           |                                             |
| COMO GOSTARIA DE SER LEMBRADO DA SENHA2*                                  | SENHA                                       |
| APENAS EMAIL © EMAIL E PERGUNTA SECRETA                                   |                                             |
| SENHA:                                                                    | CONFIRMAÇÃO DA SENHA-*                      |
| <b>-</b>                                                                  |                                             |
|                                                                           |                                             |
|                                                                           |                                             |
|                                                                           |                                             |
| Aceito receber informações sobre IPTU ITRI e outros tinos de servicos     |                                             |
| g/Aceito receber informações sobre IPTU, ITBI e outros tipos de serviços. |                                             |
| g Aceito receber informações sobre IPTU, ITBI e outros tipos de serviços. |                                             |

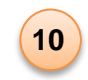

Após a confirmação do "Termo de Aceitação do Serviço Processo Digital da SEMEF" será habilitado a tela de preenchimento das informações do usuário.

11

Após o conclusão do preenchimento das informações e anexação dos documentos pedidos em PDF, procurar um posto de atendimento para a validação do cadastro, munidos dos documentos originais anexados.

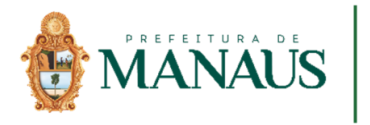

## **AGENDAMENTO DE SERVIÇOS**

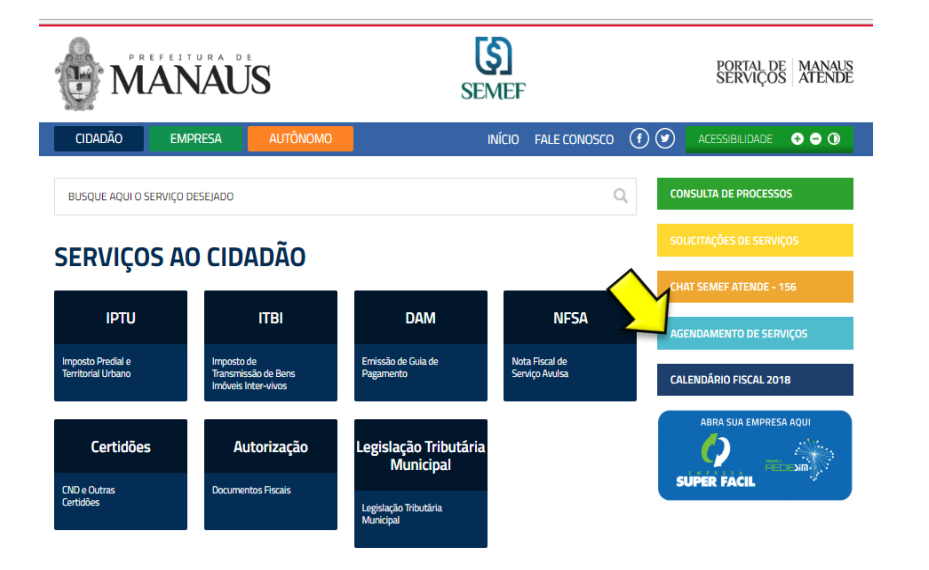

Você pode realizar agendamentos de serviços acessando a página da web da SEMEF, clicando em "agendamento de serviços", acessando o link abaixo ou fazendo uma ligação para 156.

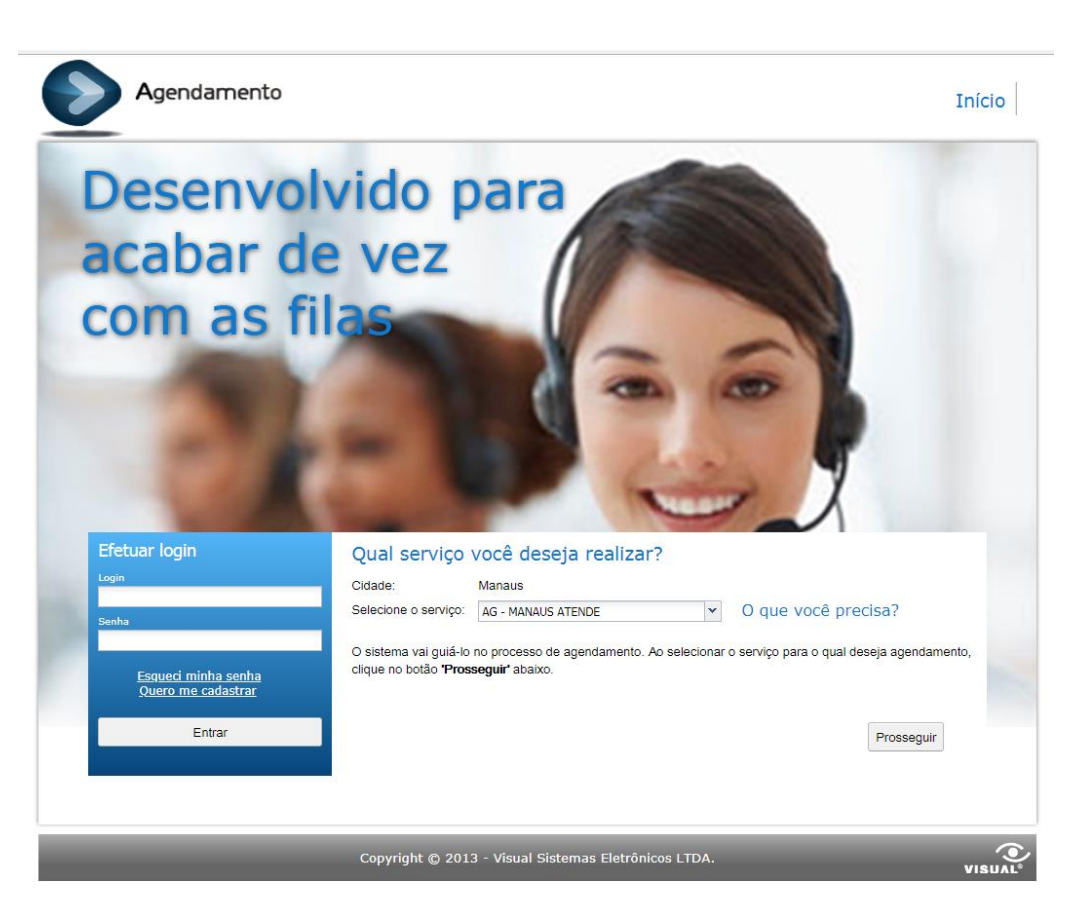

http://siga.manaus.am.gov.br:8080/agendamento/

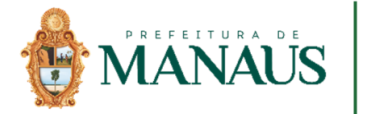

Controle Inter

## AGENDAMENTO DE SERVIÇOS

| Agendamento                                                                                        | Início     |                                                                                                    |                                            |                                                                       | Início                                 |
|----------------------------------------------------------------------------------------------------|------------|----------------------------------------------------------------------------------------------------|--------------------------------------------|-----------------------------------------------------------------------|----------------------------------------|
| Accordence to                                                                                      |            | gin Senha                                                                                                    | Entrar                                     | Esqueci minha senha 🤇                                                 | Quero me cadastrar                     |
| Agendamento                                                                                        |            | Resumo do agendamento                                                                                                    | Pesquisa de horár                          | os                                                                    |                                        |
| agil e amigavel                                                                                    |            | Manaus                                                                                                    | Abaixo estão list<br>desejar, filtre estes | ados os próximos horários dispo<br>horários pela agência de sua prefe | níveis para agendamento. Se<br>rência. |
|                                                                                                    |            | ▼ Serviço                                                                                                    |                                            | Horários disponíveis                                                  |                                        |
|                                                                                                    |            | AG - MANAUS ATENDE                                                                                                    | Agência                                    | Horário                                                               | Ação                                   |
|                                                                                                    |            | O que você precisa?                                                                                                    | SEMEF                                      | 06/06/2018 13                                                         | 3:30 Selecionar                        |
|                                                                                                    |            | Trocar                                                                                                    | SEMEF                                      | 06/06/2018 13                                                         | 3:40 Selecionar                        |
|                                                                                                    |            |                                                                                                    | SEMEF                                      | 06/06/2018 13                                                         | 3:50 Selecionar                        |
|                                                                                                    |            | Filtrar resultados<br>Agência                                                                                                    | SEMEF                                      | 06/06/2018 14                                                         | 4:00 Selecionar                        |
|                                                                                                    |            | Todas 🔹                                                                                                    | SEMEF                                      | 06/06/2018 1-                                                         | 4:10 Selecionar                        |
|                                                                                                    |            | Data desejada                                                                                                    | SEMEF                                      | 06/06/2018 14                                                         | 4:20 Selecionar                        |
| Efetuar login Qual serviço você deseja realizar?                                                   |            | Junho, 2018 »                                                                                                    | SEMEF                                      | 06/06/2018 14                                                         | 4:30 Selecionar                        |
| Login Cidade: Manaus                                                                               | -100       |                                                                                                    | SEMEF                                      | 06/06/2018 14                                                         | 4:40 Selecionar                        |
| Senha Selecione o serviço: AG - MANAUS ATENDE V O que você precisa?                                |            | 3 4 5 <b>6 7 8</b> 9                                                                                                    | SEMEF                                      | 06/06/2018 14                                                         | 4:50 Selecionar                        |
| O sistema val guiá-lo r AG - PAC ALVORADA ro serviço para o qual deseja ag                         | endamento, | 10         11         12         13         14         15         16           17         18         19         20         21         22         23 | SEMEF                                      | 06/06/2018 1                                                          | 5:10 Selecionar                        |
| Esqueci minha senha Cique no botao Trosa AG - PAC COMPENSA<br>Quero me cadastrar AG - PAC SAO JOSE |            | 24 <b>25 26 27 28 29</b> 30                                                                                                    |                                            |                                                                       |                                        |
| AG - PAC SUMAUMA                                                                                   |            |                                                                                                    | Página 1                                   | de 98 🕨 🕅 🖓                                                           | Exibindo 1 - 10 de 972                 |
| Entrar AG - PAC VIA NORTE Pross                                                                    | seguir     | Limpar filtro Pesquisar                                                                                                    |                                            |                                                                       |                                        |
| AG - SIMPLES NACIONAL - Restrição CND<br>AG-Shopping P. Daou - SEMEF                               |            |                                                                                                    | Ao end                                     | ontrar o horário desejado, clique r                                   | o botão 'Selecionar'                   |
| Copyright © 2013 - Visual Sistemas Eletrônicos LTDA.                                               | VISUAL®    | _                                                                                                    | Copyright © 2013 - Visual S                | istemas Eletrônicos LTDA.                                             | /<br>Visu                              |

#### Nessa tela você escolhe o local aonde gostaria de ser atendido

Após a escolha do local irá aparece a tela com as opções de datas e horários disponíveis

http://siga.manaus.am.gov.br:8080/agendamento/

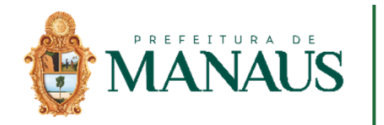

# **OBRIGADO!!**

1<sup>a</sup> Edição Manaus - AM 06/06/2018